### Signing Up Via Bookeo for 26 Coaching

# <u>Step 1 – Signing Up To Bookeo</u>

https://bookeo.com/26coaching/customer

| 26 Coad<br>www.26coaching.co | hing @ Info@26coaching.com                             |
|------------------------------|--------------------------------------------------------|
|                              | Customer area                                          |
|                              | Email address                                          |
|                              | Password                                               |
|                              | I forgot my password!                                  |
|                              | Sign in                                                |
|                              | Not a registered customer? <b>Sign up</b> (it's free!) |
|                              | OR                                                     |
|                              | Sign in with Google   Sign in with Facebook            |
|                              | Powered by <u>Bookeo</u>                               |

Please make a note of your username and password as you will need this to make future bookings.

## Step 2 – Making a Booking

| 26 Coaching<br>www.26coaching.com/                        |                                                             |
|-----------------------------------------------------------|-------------------------------------------------------------|
| Hi He                                                     | enry !                                                      |
| Please select one of                                      | of the actions below                                        |
| New booking<br>Make a new booking.                        | Your bookings<br>View and manage your existing bookings.    |
| Prepaid packages<br>Purchase a block of classes and save. | Vour prepaid credits<br>View your existing prepaid credits. |
| Your profile<br>Change your contact details and password. | Sign out<br>Leave the customer area.                        |
| Powered b                                                 | y <u>Bookeo</u>                                             |

Click the 'New Booking' button. This will take you to the available classes – please look at next step.

### <u>Step 3 – Select Courses Tab</u>

All of the 26 Coaching Courses for our youth athletes will appear under the 'COURSES' tab on the left hand side of the booking window. The single classes are for the Adult programme. You can distinguish between the programmes as they will always be named 'Adult' or 'Youth'.

| 26 Coaching                           |              | @ info@26coa | ching.com     |         |
|---------------------------------------|--------------|--------------|---------------|---------|
| Class 5 Courses                       | 🛱 Dick       | Hate C Pr    | Your account  | Prepaid |
| Time Class                            | Coach        | Available    | Price         |         |
| Wednesday, 19 July                    |              |              |               |         |
| 7:00 Adult Kennedy Town Pool Swimming | Henry Wright | 18           | HK\$ 250 Info | воок    |
| 18:30 Adult Running Aberdeen Track    | Henry Wright | 20           | HK\$ 250 Info | воок    |

#### Step 4 – Choose Your Course

All the Youth 26 sessions are termly and you must sign up for the whole term. Bookings are accepted after the term starts and a pro-rata'd fee will be applied. If you know the session you want you can simply press book and go forward. If you want more information then press the 'Info' to show all the info including schedule, pricing, and where to meet.

| 26 Coaching<br>www.26coaching.com/                                                         |                 | @ info@26cd | baching.com                |
|--------------------------------------------------------------------------------------------|-----------------|-------------|----------------------------|
|                                                                                            |                 |             | 💄 Your account 🛛 😂 Prepaid |
| Classes Courses                                                                            |                 |             | 💝 Filters                  |
| Date Course                                                                                | Coach           | Available   | Price                      |
| Monday, 7 August 2023                                                                      |                 |             |                            |
| 17:00 Pre Term Camp - Pre Term Camp - Please see Info for schedule                         | Henry<br>Wright | 18          | HK\$ 1,125 Info BOOK       |
| Monday, 14 August 2023                                                                     |                 |             |                            |
| 17:00 Youth - Mon Running 5:00-6:15PM Happy Valley - Youth - Mon Running 5:00-6:15PM Happy | Henry           | 18          | HK\$ 4 360 Info BOOK       |

#### <u>Step 5 – Participants</u>

You'll now be asked for details of your child who will be participating in the selected sessions. These will be saved so that next time you book in you will not have to fill these details in again. Please pay special attention to the medical conditions box and give specific details of anything that the coach should be aware of.

| Participants                        |                                            |
|-------------------------------------|--------------------------------------------|
| Participant 1                       |                                            |
| Select                              |                                            |
| Chili Wright                        | ~                                          |
| First name                          | Last name                                  |
| Chili                               | Wright                                     |
| Email                               |                                            |
| info@26coaching.com                 |                                            |
| Phone                               |                                            |
| 56922908                            | mobile 🗸                                   |
| Gender                              |                                            |
| female                              | ~                                          |
| Date of birth                       |                                            |
| 4 ~ May ~ 20                        | 10 🗸                                       |
| Medical Conditions                  |                                            |
| Please describe any specific medica | l conditions that the participant may have |
| Peanut Allergy - Will have Epipen   | in her bag                                 |
|                                     |                                            |
|                                     |                                            |
|                                     |                                            |

### Step 6 – Review and T&C

Check you are signing up for the correct session. Currently each session will have to be signed up for individually. Please read and accept the 26 Limited Terms and Conditions and agree to go forward.

| 26 Coaching                                                                                                    | (a) info@26coaching.com                                                                                                    |
|----------------------------------------------------------------------------------------------------|----------------------------------------------------------------------------------------------------|
| www.26coaching.com/                                                                                                    |                                                                                                    |
|                                                                                                    |                                                                                                    |
| 1 bookings in cart                                                                                                    | + Add another booking                                                                                                    |
| Youth - Mon Running 5:00-6:15PM Happy Valley<br>Starting on Monday, 14 August 2023 (view schedule)<br>1 child<br>Coach: Henry Wright                                                                                                    | <ul><li></li></ul>                                                                                                    |
| Henry Wright<br>henrywright44@gmail.com - 56922908 (mobile)                                                                                                    |                                                                                                    |
| Your bookings are not confirm                                                                                                    | ed yet.                                                                                                    |
| Please review all the booking details above                                                                                                    | before proceeding.                                                                                                    |
| Price                                                                                                    |                                                                                                    |
| Description                                                                                                    | Unit price Quantity Price                                                                                                    |
| Monday, 14 August 2023 17:00                                                                                                    |                                                                                                    |
| Youth - Mon Running 5:00-6:15PM Happy Valley - children                                                                                                    | HK\$ 4,360 1 HK\$ 4,360                                                                                                    |
|                                                                                                    | Total HK\$ 4,360                                                                                                    |
|                                                                                                    | Have a promotion or voucher code? • Enter code                                                                                                    |
| Terms and conditions                                                                                                    |                                                                                                    |
| In enrolling in 26 coaching sessions I agree that myself or my child will abide by the rules and regu<br>Limited on behalf of 26 Coaching. I will not hold Wright Coaching Limited responsible for any injury<br>result of participation in these sessions. I confirm myself and/or my child is capable of swimming 2 | lations set out by the company. They are operated by Wright Coaching<br>or death to myself or my child or damages or loss to my property as a<br>00m unassisted for aquathon and swimming related sessions. |
| l agree                                                                                                    |                                                                                                    |
| ✓ Confirm booking                                                                                                    | 2                                                                                                    |

### <u>Step 7 – Booking Confirmation</u>

You'll now be given a booking summary – please ensure this is correct.

Please note that you will NOT be asked to pay online and discounts for multiple sessions will NOT be shown on the booking confirmation page. Currently these need to be done manually, we hope this will change in the near future.

| 26            | 26 Coaching<br>www.26coaching.com/ | @ info@26coaching.com |
|---------------|------------------------------------|-----------------------|
|               |                                    | Bookings confirmed    |
| Booking numb  | er 32307171295196                  |                       |
| When          | Monday, 7 August 2023 17:00        |                       |
| What          | Pre Term Camp                      |                       |
| Total price   | HK\$ 235                           |                       |
| Amount due    | HK\$ 235                           |                       |
| Booking numbe | er 32307175231222                  |                       |
| When          | Tuesday, 8 August 2023 17:00       |                       |
| What          | Pre Term Camp                      |                       |
| Total price   | HK\$ 235                           |                       |
|               | LIVE 225                           |                       |

### Step 10 – E-mail Confirmation & Payment

You will receive an e-mail with a summary of your booking. It will include a 'Message' area with the details of how to pay.

Once you complete your payment please e-mail Henry at <u>info@26coaching.com</u> or WhatsApp +852 5692 2908. If signing up for multiple sessions please pay special attention to the fee discounts.

You can reply directly to the confirmation e-mail – it will be automatically sent to 26 Coaching.

| ■ Message                                                                                                    |
|----------------------------------------------------------------------------------------------------|
| Dear Henry Wright,                                                                                                    |
| Thank you for signing up. We look forward to seeing you or your child at their sessions. Please take<br>note of Henry's mobile phone number below in case of emergency: |
| +852 5692 2908 - Henry Wright<br>info@26coaching.com<br>www.26coaching.com                                                                                              |
| Please note that we still run sessions on public holidays.                                                                                                    |
| If you need any assistance please don't hesitate to contact Henry via e-mail or whatsapp.                                                                               |
| Please see below for details of how to pay. Credit card option will hopefully be added soon.                                                                            |
| Payments are accepted in the following ways:                                                                                                    |
| 1. Cash                                                                                                    |
| 2. Cheque<br>Payable to 'Wright Coaching Limited'                                                                                                    |
| 3. Bank Transfer:<br>Hang Seng Bank<br>Bank Acode 024<br>Bank Acount 239-774904-883<br>Wright Coaching Limited                                                          |
| 4. FPS:<br>wrightcoachinghk@gmail.com<br>56922908                                                                                                    |
| Fees:<br>Single Session Per Week Term Fee \$4360                                                                                                    |
| 2 Sessions Per Week Term Fee \$7672                                                                                                    |
| 3 + Sessions (TRAINING SQUAD) Per Week Term Fee \$10165                                                                                                    |
| YDP - Contact Henry Wright info@26coaching.com                                                                                                    |
| Once completed please e-mail confirmation to info@26coaching.com                                                                                                    |